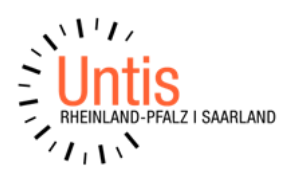

## Einsicht der Klassenbucheinträge in Untis Mobile (7.2024)

Derzeit ist es standardmäßig nicht möglich, Klassenbucheinträge in Untis Mobile anzuzeigen. Mit einem Workaround kann man es jedoch hinbekommen, dass Erziehungsberechtigte und Schüler\*innen eben doch in Untis Mobile Zugriff auf diese Informationen bekommen. Dies wird über das Anlegen eines "Individual-Link" direkt auf die Klassenbucheinträge in WebUntis ermöglicht.

Dazu gehen Sie bitte wir folgt vor:

- Loggen Sie sich bitte in WebUntis mit dem Account eines Elternteils ein und wählen Sie den Menüpunkt "Klassenbucheinträge" aus.
- Kopieren Sie in der Adresszeile bitte die URL heraus. Diese sollte mit "student-classregister-entries" enden.
- Melden Sie sich im Anschluss bitte aus WebUntis ab.

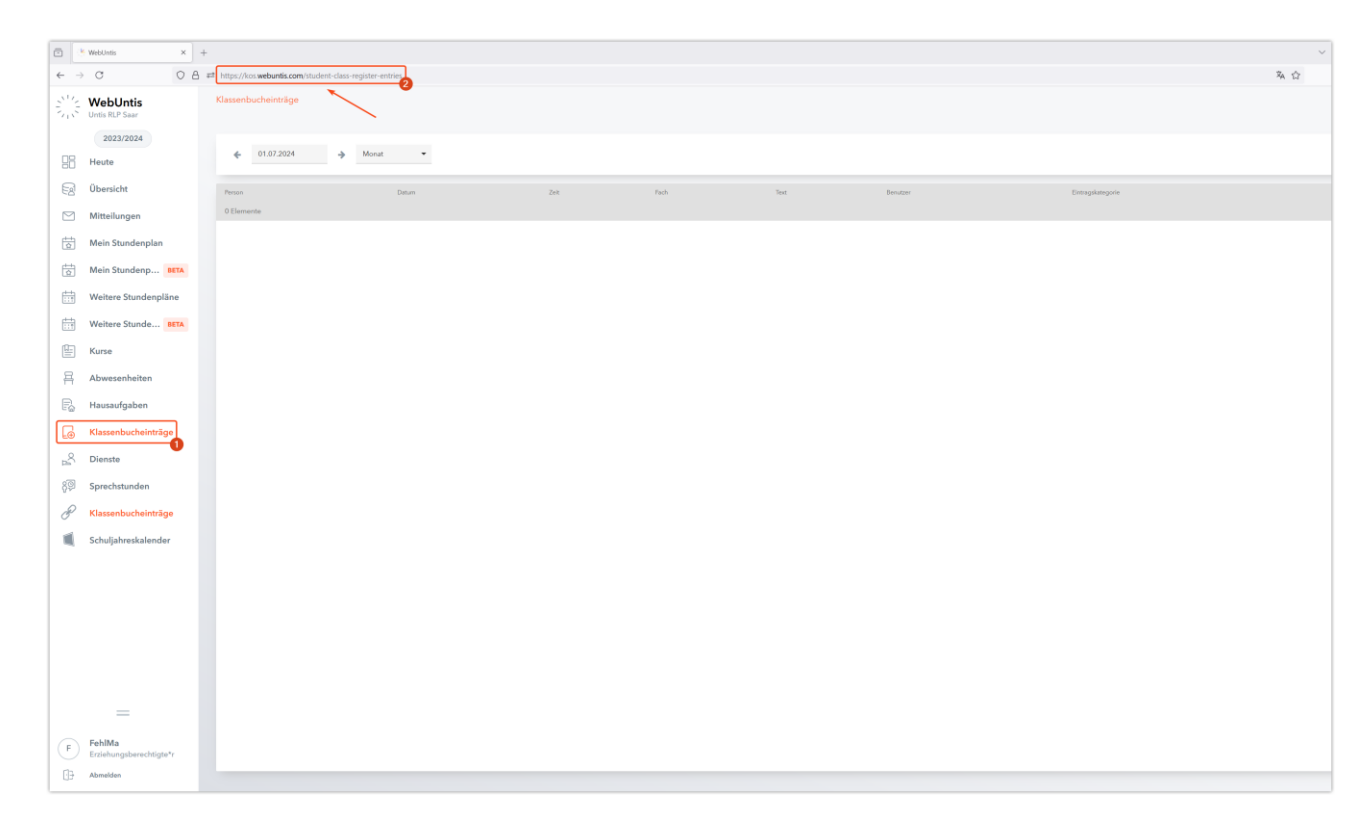

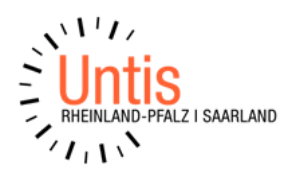

- Melden Sie sich nun bitte als Administrator in WebUntis an und navigieren Sie zu <Administration / Plattform>.
- Klicken Sie auf das orangefarbene Pluszeichen in der oberen, rechten Ecke.
- Wählen Sie einen der verfügbaren "Eigener Link / Individual link".
- Fügen Sie nun bitte unter Domain den zuvor kopierten Link ein. Achten Sie bitte darauf, dass Sie <u>https://</u> am Anfang des eingefügten Links entfernen.

| Administration                                                                                                    | <i> </i>                                                                                                    | × |
|----------------------------------------------------------------------------------------------------|----------------------------------------------------------------------------------------------------|---|
| 2023/2024 V<br>Nachrichten zum Tag                                                                                                    | Applikation aktivieren 💽                                                                                                    |   |
| Export<br>Active Benutzer<br>Rechte und Rollen<br>Benutzer<br>Zultogenren<br>Buchungsbeschränkungen<br>Raumsperen<br>Pröfungsserren   | Domain:<br>https:// kos.vebuetis.com/student-class-register-en<br>Benutzeroberflächen Integration<br>Eintrag im Hauptmenü<br>Die Applikation kan für bestimmte Rillen im Hauptmenü von Web/Unis dargestellt werden.                                                          |   |
| Ansichteinstellungen<br>Monitoransichten<br>Buchungsformate<br>Stundenplaneinstellungen<br>Einstellungen<br>Integration<br>Sprechtage | Enthungsbeendtoge x     Sold/arfware x     Enthlingsbeendtoge x     Sold/arfware x       Name des Menlipunts     Sassenbuhrentoge     Default       Verlügbar in     Weldverlic, Ums Mobile     Administration       In neuem Browser-Tab Öffnen     Entrige     Sanstration |   |
| Zugriff ent/sperren<br>Plattform<br>Datenschutz<br>Über WebUntis                                                                      | Tab in Stundenplan-Details<br>Die Applikation kann für bestimmte Rollen als Tab in den Stundenplan-Details dargestellt werden.<br>Kore Konfguationen                                                                                                    |   |
|                                                                                                    |                                                                                                    |   |
|                                                                                                    | Prüfungen<br>Die Anwendung kann in der Liste der Püfungen für bestimmte Rollen angezeigt werden.                                                                                                    |   |
| A admin<br>Administration                                                                                                    | Keine Konfigurationen                                                                                                    |   |
| News von Untis     Abmelden                                                                                                    |                                                                                                    |   |

## Hinweis:

Da es sich hierbei nur um einen Workaround handelt, kann es unter Umständen passieren, dass sich Links im Zuge der Weiterentwicklung ändern und der bisherige nicht mehr funktioniert. Sollte das passieren und der bisherige Eintrag verschwindet aus dem Menü in Untis Mobile, müssten Sie die vorherigen Schritte erneut durchführen.

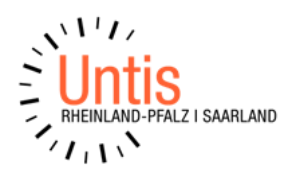

- Jede Benutzergruppe, die diesen Link in WebUntis und Untis Mobile sehen und nutzen kann, hat einen Reiter.
- Über das "X" können Sie einen Reiter schließen und somit eine Benutzergruppe entfernen.
- Über "Rolle hinzufügen" können Sie eine Benutzergruppe hinzufügen.
   Dadurch können Sie definieren, ob nur Erziehungsberechtige, nur Schüler\*innen oder beide Benutzergruppen Zugriff auf diesen Link und somit auf die späteren Klassenbucheinträge haben sollen.
- Benennen Sie den Menüpunkt entsprechend, z.B. "Klassenbucheinträge".
- Sichern Sie im Anschluss bitte alle Einstellungen über die Schaltfläche "Speichern".

| ← Administration                                                                                                    |                                                                                                    | × |
|----------------------------------------------------------------------------------------------------|----------------------------------------------------------------------------------------------------|---|
| 2023/2024 ~<br>Nachrichten zum Tag                                                                                                | Applikation aktivieren 💽                                                                                                    |   |
| Export<br>Aktive Benutzer<br>Rechte und Rollen<br>Benutzer                                                                        | Domain:<br>https://_kos.webuntis.com/student-class-register-en                                                                                                    |   |
| Zuordnungsgruppen<br>Zeitsperren<br>Buchungsbeschränkungen                                                                        | Benutzeroberflächen Integration                                                                                                    |   |
| Raumsperren<br>Prüfungssperren                                                                                                    | Eintrag im Hauptmenu<br>Die Applikation kann für bestimmte Rollen im Hauptmenü von WebUntis dargestellt werden.                                                                                                    |   |
| Ancichtenistellungen<br>Machtonschen<br>Bechungdformate<br>Stundenplaneinstellungen<br>Einstellungen<br>Integration<br>Sprechtage | Entraturgianendrigip «     Soldariment ()     Februaria       Name des Menligunkts     Kessenbuchennitige     Administration       Verfügbar in     Waldune, Unis Mobile     Eduktike       In neuem BrowserTab öffnen     Sondige     Sondige |   |
| Spielwiese<br>Zugriff ent/uperren<br>Plattform<br>Datenschutz<br>Über WebUntis                                                    | Tab in Stundenplan-Details Die Applitation kan für bestimmte Rollen als Tab in den Stundenplan-Details dargestellt werden. Keine Konfigurationen                                                                                               |   |
|                                                                                                    |                                                                                                    |   |
|                                                                                                    | Prüfungen<br>Die Anwendung kann in der Liste der Ptöfungen für bestimmte Rollen angezeigt werden.                                                                                                    |   |
| A Administration                                                                                                    | Kaine Konfigurationen                                                                                                    |   |

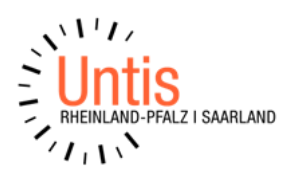

• Akzeptieren Sie den Haftungsausschluss und übernehmen/akzeptieren Sie diesen.

|                          | Die Applikation kann für bestimmte Rollen im Hauptmenü von WebUntis dargestellt werden.                                            |  |  |  |  |  |
|--------------------------|----------------------------------------------------------------------------------------------------|--|--|--|--|--|
|                          | Erziehungsberechtigte x Schliertonen x                                                                                             |  |  |  |  |  |
| 2023/2024 🗸              |                                                                                                    |  |  |  |  |  |
| Nachrichten zum Tag      | Name des Menûj                                                                                                    |  |  |  |  |  |
| Export                   | HAFTINGSAUSSCHUSS                                                                                                    |  |  |  |  |  |
| Aktive Benutzer          | Varfügbar in                                                                                                    |  |  |  |  |  |
| Rechte und Rollen        | Über die WebUntis-Plattform können Drittanwendungen in WebUntis eingebunden werden.Das Risiko von Missbrauch oder falschen Angaben |  |  |  |  |  |
| Benutzer                 | in neuem browse liegt damit bei der Schule (Verantwortlicher).                                                                     |  |  |  |  |  |
| Zuordnungsgruppen        | ich habe verstanden 🛛                                                                                                    |  |  |  |  |  |
| Zeitsperren              | Tab in Stunde                                                                                                    |  |  |  |  |  |
| Buchungsbeschränkungen   | Die Applikation kant Abbrechen Ok                                                                                                  |  |  |  |  |  |
| Raumsperren              |                                                                                                    |  |  |  |  |  |
| Prüfungssperren          | Keine Konfigurationen                                                                                                    |  |  |  |  |  |
| Ansichtseinstellungen    |                                                                                                    |  |  |  |  |  |
| Monitoransichten         |                                                                                                    |  |  |  |  |  |
| Buchungsformate          |                                                                                                    |  |  |  |  |  |
| Stundenplaneinstellungen |                                                                                                    |  |  |  |  |  |
| Einstellungen            |                                                                                                    |  |  |  |  |  |
| Integration              |                                                                                                    |  |  |  |  |  |
| Sprechtage               |                                                                                                    |  |  |  |  |  |
| Spierwiese               | Prifugen                                                                                                    |  |  |  |  |  |
| Augument-/sperren        | r tulungen                                                                                                    |  |  |  |  |  |
| Datanschutz              | Die Anwendung kann in der Liste der Prüfungen für bestimmte Rollen angezeigt werden.                                               |  |  |  |  |  |
| Üher Wehl Intis          | Keine Konfigurationen                                                                                                    |  |  |  |  |  |
|                          |                                                                                                    |  |  |  |  |  |
|                          |                                                                                                    |  |  |  |  |  |
|                          |                                                                                                    |  |  |  |  |  |
|                          |                                                                                                    |  |  |  |  |  |
|                          |                                                                                                    |  |  |  |  |  |
|                          |                                                                                                    |  |  |  |  |  |
| admin                    |                                                                                                    |  |  |  |  |  |
| A Administration         |                                                                                                    |  |  |  |  |  |
| (A) News von Untis       |                                                                                                    |  |  |  |  |  |
| Abmelden                 | Speichern                                                                                                    |  |  |  |  |  |
|                          |                                                                                                    |  |  |  |  |  |

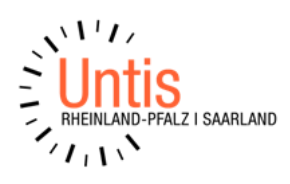

Im Anschluss müssen ggf. noch die Rechte der einzelnen Benutzergruppen angepasst werden, damit der Zugriff auf die Klassenbucheinträge über den Individual-Link korrekt erfolgen kann.

- Wechseln Sie bitte zu <Administration / Rechte und Rollen>
- Klicken Sie auf eine der gewünschten Benutzergruppen z.B. "Erziehungsberechtigte"
- Aktivieren Sie unter "Klassenbuch" die Option "Dürfen Benutzer/innen Klassenbucheinträge/Bemerkungen sehen?"
- Die Änderung ist direkt gespeichert.

| Administration           | Rechte und Rollen Wer darf auf WebUnts | zugreifen und welche Daten sei | Erziehungsberechtigte                                                              |                                                                                                  | × | •             | Mo. 06.05.<br>2023/20 | .2024<br>024 🗮           |
|--------------------------|----------------------------------------|--------------------------------|------------------------------------------------------------------------------------|--------------------------------------------------------------------------------------------------|---|---------------|-----------------------|--------------------------|
|                          |                                        |                                | Stundenplan                                                                        |                                                                                                  |   |               | Mai                   |                          |
| 2023/2024 ~              |                                        |                                | A Unabhängig von diesen Einstellungen sehen Benutzer alle Stundenpläne, die öffen  | itlich verfügbar sind. Einstellungen dazu können unter <mark>Öffentlich</mark> getroffen werden. |   | KW M<br>18 29 | D M D                 | ) F S S<br>2 3 4 5       |
| Nachrichten zum Tag      | Administration >                       | Administratoren sind für       | Welche Klassenstundenpläne dürfen Benutzer/innen sehen?                            | Eigene Klasse                                                                                    |   | 19 6          | 789                   | J 10 11 12               |
| Export                   |                                        |                                |                                                                                    | O Alle                                                                                           |   | 20 13         | 14 16 16 21 22 2      | 5 17 18 19<br>3 24 25 26 |
| Aktive Benutzer          | Lehrkräfte >                           | Lehrpersonen können St         | Dürfen Benutzer/innen Lehrkraftstundenpläne sehen?                                 | Nein                                                                                             |   | 22 27         | 28 29 30              | 0 31 1 2                 |
| Rechte und Rollen        |                                        |                                | Dürfen Benutzer/innen Stundenpläne von Räumen und Ressourcen sehen?                | Nein                                                                                             |   | 23 20         | 23 2024               | 4 2025                   |
| Benutzer 2               | Sebüler Newson N                       | California and an and          | Sprechstunde                                                                       |                                                                                                  |   |               |                       |                          |
| Zuordnungsgruppen        | Schuler-Innen Z                        | A In den Stammdaten            | Wie dürfen Benutzer/innen Sprechstunden sehen?                                     | O Nur sehen                                                                                      |   |               |                       |                          |
| Zeitsperren              |                                        |                                |                                                                                    | online buchen                                                                                    |   |               |                       |                          |
| Buchungsbeschränkungen   | 21.0.2 N                               |                                | Mitteilung                                                                         |                                                                                                  |   |               |                       |                          |
| Raumsnerren              | Schulenung 2                           | Witglieder der Schulleite      | An wen dürfen Benutzer/innen Mitteilungen senden?                                  | <ul> <li>Alle Lehrkräfte inkl. Klassenlehrkraft</li> </ul>                                       |   |               |                       |                          |
| Prüfungesparran          |                                        |                                |                                                                                    | Nur unterrichtende Lehrkräfte inkl. Klassenlehrkraft                                             |   |               |                       |                          |
| Ansichtsoinstollungon    |                                        |                                |                                                                                    | O Nur Klassenlehrkraft                                                                           |   |               |                       |                          |
| Masitassasiakas          | Verwaltung >                           | Die Schulverwaltung kar        |                                                                                    | O Niemandem                                                                                      |   |               |                       |                          |
| Bushus and a set         |                                        |                                | Dürfen Erziehungsberechtigte Administrator*innen Mitteilungen senden?              | et.                                                                                              |   |               |                       |                          |
| Buchungsformate          | Erziehungsberechtigte >                | Erziehungsberechtigte k        | Klassenbuch                                                                        |                                                                                                  |   |               |                       |                          |
| Stundenplaneinstellungen |                                        |                                | Dürfen Benutzer/innen Klassendienste sehen?                                        | 🕒 st.                                                                                            |   |               |                       |                          |
| Einstellungen            | Ausbildungsbeauftragte >               | Ausbildungsbeauftragte         | Dürlen Benutzer/innen Noten der Kinder/Mitarbeiter sehen?                          | Noin                                                                                             |   |               |                       |                          |
| Integration              |                                        |                                | Dürfen Benutzer/innen den im Klassenbuch eingetragenen Lehrstoff sehen?            | ok 🔴                                                                                             |   |               |                       |                          |
| Sprechtage               | Officeralistic N                       | West Marrie Conferdance        | Dürfen Benutzer/innen die im Klassenbuch eingetragenen Hausaufgaben sehen?         | et 🕒                                                                                             |   |               |                       |                          |
| Spielwiese               | Chention                               | nier konnen sie resbeg         | Dürfen Benutzer/innen ihre Kinder/Mitarbeiter abwesend melden?                     | 🔹 🔴 et                                                                                           |   |               |                       |                          |
| Zugriff ent-/sperren     | Zum Expertenmodus wechseln (5 weitere  | Gruppe(n): Aufsicht, Volljähn  | Dürfen Benutzer/innen Klassenbucheinträge/Bemerkungen sehen?                       | • و دل                                                                                           |   |               |                       |                          |
| Plattform                |                                        |                                | Anmeldung                                                                          |                                                                                                  |   |               |                       |                          |
| Datenschutz              |                                        |                                | Nach wie vielen Minuten Inaktivität sollen Benutzer automatisch abgemeldet werden? | S Minuten                                                                                        |   |               |                       |                          |
| Über WebUntis            |                                        |                                |                                                                                    | 15 Minuten                                                                                       |   |               |                       |                          |
|                          |                                        |                                |                                                                                    | O 30 Minuten                                                                                     |   |               |                       |                          |
|                          |                                        |                                |                                                                                    | 60 Minuten                                                                                       |   |               |                       |                          |
|                          |                                        |                                |                                                                                    |                                                                                                  |   |               |                       |                          |
|                          |                                        |                                |                                                                                    |                                                                                                  |   |               |                       |                          |
|                          |                                        |                                |                                                                                    |                                                                                                  |   |               |                       |                          |
|                          |                                        |                                |                                                                                    |                                                                                                  |   |               |                       |                          |
| admin                    |                                        |                                |                                                                                    |                                                                                                  |   |               |                       |                          |
| A Administration         |                                        |                                |                                                                                    |                                                                                                  |   |               |                       |                          |
| (2) News you Units       |                                        |                                |                                                                                    |                                                                                                  |   |               |                       |                          |
|                          |                                        |                                |                                                                                    |                                                                                                  |   |               |                       |                          |
| 4                        |                                        |                                |                                                                                    |                                                                                                  |   |               |                       |                          |

Führen Sie dies auch bei den anderen Benutzergruppen durch, welche Sie zuvor bei der Erstellung des Individuellen-Links zusätzlich ausgewält haben, beispielweise "Schüler\*innen".

In Untis Mobile finden die Benutzer\*innen nun auf der Startseite den Individual-Link "Klassenbucheinträge" vor. Hier wird nun die Web-Ansicht dargestellt, welche auch mit zwei Fingern auf Wunsch vergrößert werden kann.

Diese Möglichkeit kann auch für andere Funktionen verwendet werden.